## **Access Report Card in Parent Portal**

 Navigate to your child's school web page and click on the link to the Parent Portal.Log onto the Maplewood ConnectEd Parent portal. Your Username is your email address used to create your Parent Portal account:

| connectEd                                                                                                    |  |  |  |  |  |  |
|----------------------------------------------------------------------------------------------------|--|--|--|--|--|--|
| Maplewood connectEd is designed to provic<br>administrative staff. Unauthorized use of auth<br>prosecution under student conduct code and |  |  |  |  |  |  |
| User name:                                                                                                    |  |  |  |  |  |  |
| Password:                                                                                                    |  |  |  |  |  |  |

2. Once logged into the Parent Portal, use the dropdown menu to toggle between students. Select the student you wish to view and click on GO.

| S 1           | ogout   | ê. | My Profile |                                  |   |           |            |
|---------------|---------|----|------------|----------------------------------|---|-----------|------------|
| > <u>Home</u> |         |    |            |                                  |   |           |            |
| Students      | s: (2)  | -  | 1.1        | Exeter Elementary School         | ~ | <u>G0</u> |            |
| Choose S      | electio |    | 1.1        | South Huron District High School |   | ance      | Timetables |

3. Once the data is loaded, click on Personal > Multimedia:

| > <u>Home</u>                                           |         |       |  |  |  |  |
|---------------------------------------------------------|---------|-------|--|--|--|--|
| Students: (4) Jane Doe - Elementary Remote School 🔹 🗸 🚱 |         |       |  |  |  |  |
| Choose Selection Hor                                    | ne Per: | sonal |  |  |  |  |
| Doe, Jane                                               | Multi   | media |  |  |  |  |

## Click on the PDF link to view the report card:

| Home Personal                     |                      |               |                                        |  |  |  |
|-----------------------------------|----------------------|---------------|----------------------------------------|--|--|--|
| Multimedia                        |                      |               |                                        |  |  |  |
| Schools: Elementary Remote School | Ţ                    |               |                                        |  |  |  |
| Document Type                     | Document Title       | Document Date | View/Download                          |  |  |  |
| Elementary Report Cards/Progress  | Progress Report 2021 | 11/09/2020    | DOEJANE_000000000_2020_11_09_10_11.PDF |  |  |  |

4. Depending on your browser the PDF may automatically open or be a download. Use the free Adobe PDF Reader to open view the report card.